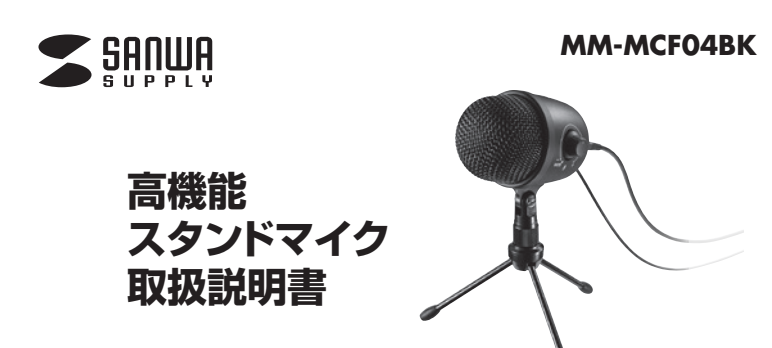

この度は、高機能スタンドマイク「MM-MCF04BK」(以下本製品)をお買い上げ いただき誠にありがとうございます。この取扱説明書では、本製品の使用方法 や安全にお取扱いいただくための注意事項を記載しています。ご使用の前によく ご覧ください。読み終わったあともこの取扱説明書は大切に保管してください。

### 最初にご確認ください

お使いになる前に、セット内容がすべて揃っているかご確認ください。 万一、足りないものがありましたら、お買い求めの販売店にご連絡ください。

#### セット内容

①マイク本体 ………………………………………………………1 台 ④取扱説明書(本書) …………1 部

③給電用USBケーブル(約1.5m) ·····1本 ※欠品や破損があった場合は、品番(MM-MCF04BK)と上記の番号

(①~⑤)と名称(給電用USBケーブルなど)をお知らせください。

本取扱説明書の内容は、予告なしに変更になる場合があります。 最新の情報は、弊社WEBサイト(https://www.sanwa.co.jp/)をご覧ください。

デザイン及び仕様については改良のため予告なしに変更することがあります。 本書に記載の社名及び製品名は各社の商標又は登録商標です。

サンワサプライ株式会社

### 絵表示の意味

⚠ 警告 人が死亡または重傷を負うことが想定される危害の内容

↑ 注意 人がけがを負う可能性、または物的損害の発生が想定される内容

注意していただきたい内容

安全にお使いいただくためのご注意(必ずお守りください)

### ⚠警告

#### <内部を開けないでください>

●内部を開けますと、故障や感電事故の原因になります。内部に触れることは 絶対にしないでください。

また、内部を改造した場合の性能の劣化については保証いたしません。

### <内部に異物を入れないでください>

●内部に燃えやすいものや、金属片が入った場合、水などの液体がかかった 場合は、接続しているコードを抜き、お買い上げいただいた販売店又は弊社 にご相談ください。そのままでご使用になりますと火災や故障および感電 事故の原因になります。

#### <接続コードを傷つけないでください>

●コードを傷つけたままご使用いただくと火災・感電の原因となります。

### ⚠注意

●ケーブルやプラグに無理な力を加えないでください。破損や断線の恐れが あります。

### 仕様

| コネクタ形状  | USB Aコネクタオス(USB2.0/1.1両対応)                                                       |
|---------|----------------------------------------------------------------------------------|
| 形 式     | コンデンサータイプ                                                                        |
| 指向性     | 単一指向性                                                                            |
| 周波数特性   | 20~20,000Hz                                                                      |
| 入力感度    | -35dB±3dB(OdB=1V/Pa,1KHz)、<br>-55dB±3dB(OdB=1V/ubar,1KHz)                        |
| インピーダンス | 2.2ΚΩ                                                                            |
| 集音範囲    | 約2m/約130°                                                                        |
| 動作電圧    | USB DC5V                                                                         |
| プラグ形状   | 4極ミニプラグ                                                                          |
| ケーブル長   | 約1.5m                                                                            |
| サイズ・重量  | W74×D115×H74mm·約220g(本体のみ)                                                       |
| 対応機種    | Ø3.5mm4極ミニプラグに対応した<br>タブレット・スマートフォン・パソコン                                         |
| 対応OS    | Windows 10.8.1.8.7, macOS(Big Sur) 11,<br>macOS 10.12~10.15, Mac OS X 10.3~10.11 |

※集音範囲は目安です。

※ご使用環境によっては、集音範囲が狭くなったり音質が悪くなることがあります。

※範囲外の音を集音しないということではありません。

※ソフトに関するダウンロードや操作サポートは行っておりません。 ※タブレットやスマートフォンなどの機器を充電しながら音声入力すると、多少の電流ノイズが 入る場合があります。

※4極ミニプラグ方式のタブレット・スマートフォン・パソコン専用です。

※すべてのタブレット・スマートフォン・パソコンの動作を保証するものではありません。

※記載の社名及び製品名は、一般に各社の商標または登録商標です。

※本製品の仕様及び外観は、改良のため予告なく変更することがあります。

### 特長

- ●周囲の雑音を拾いにくい単一指向性マイクです。
- ●スマートフォンやタブレットで使える4極ミニプラグ仕様です。 ※USB給電が必要で、USB充電器やパソコンから給電可能です。 ※パソコンで使用する場合は、給電をパソコンからするとノイズが入る 場合があるため、USB充電器から給電してください。
- ●スタンド付きで、まるでラジオ局のような感覚でご使用できます。
- ●マイク背面にはヘッドホンやスピーカーが接続できます。
- ●ダイレクトモニタリング機能付きで入力した音声を同時に聞くことができます。
- ●マイクやヘッドホン・スピーカーの音量調節ダイヤル付きです。
- ●ZoomやSkypeなどのインターネット通話にも対応しています。

# 各部の名称とはたらき

### 〈背面〉

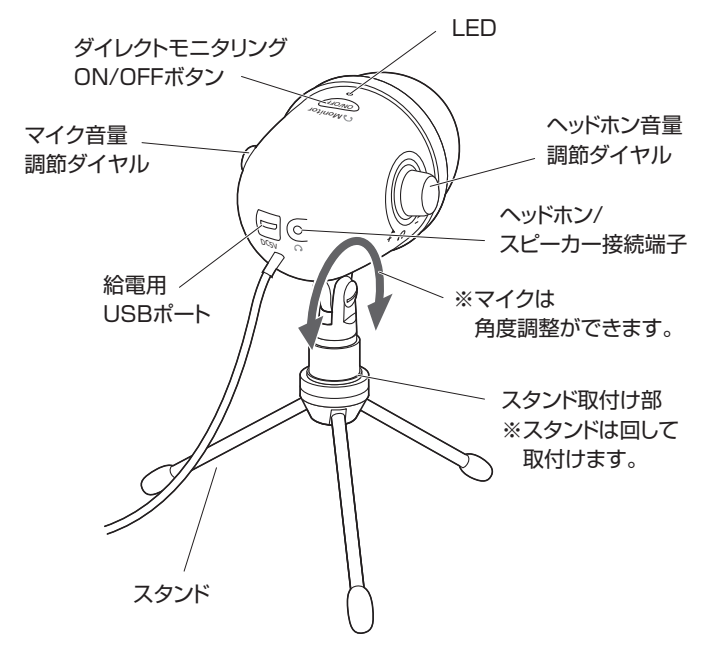

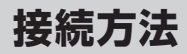

## ● 4極ミニプラグを接続機器のイヤホンジャックに接続してください。

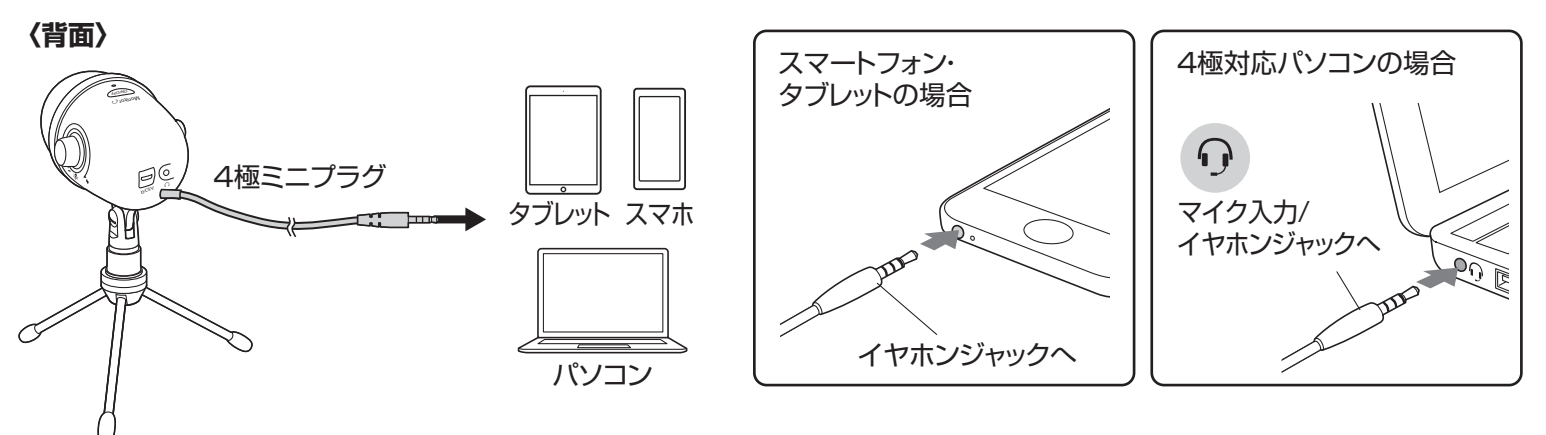

# ❷ 付属の給電用USBケーブルで、USB充電器やパソコンに接続してください。

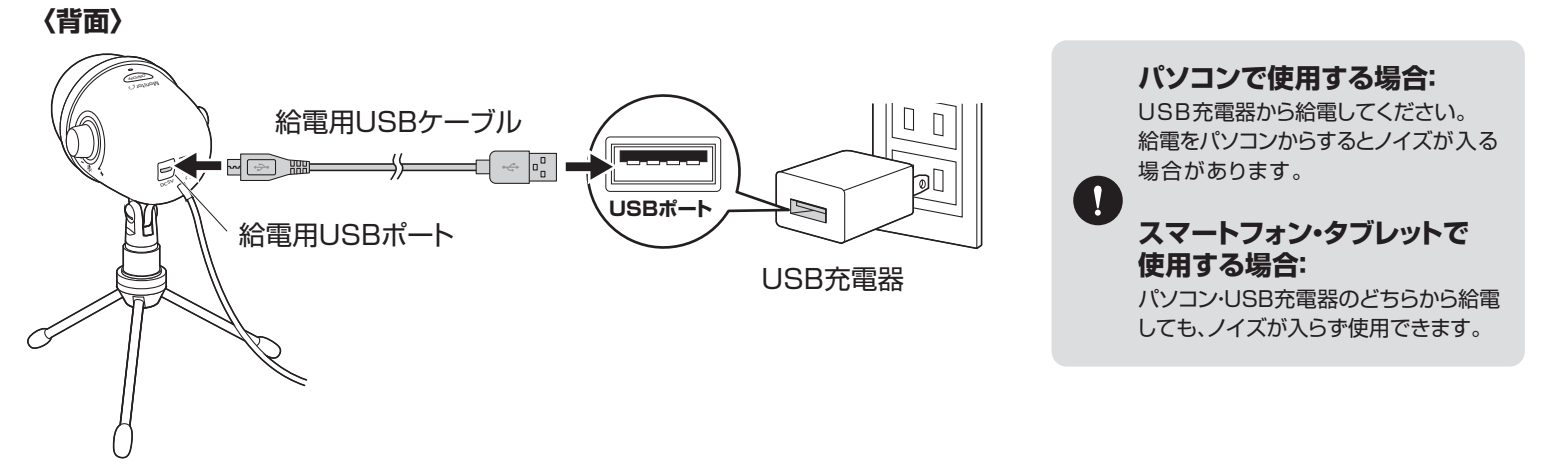

## ヘッドホンやスピーカーを接続する

モニタリングや再生にヘッドホンやスピーカーを接続できます。

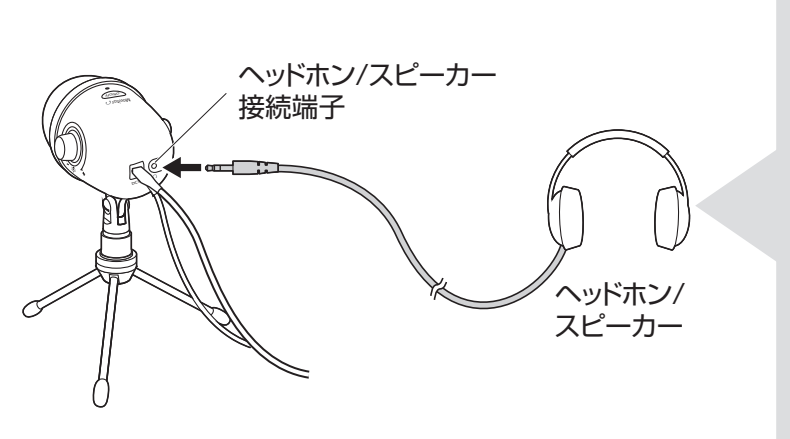

### ダイレクトモニタリング機能

自分の話した声がそのまま聞こえます。 実況や配信に便利です。 「ダイレクトモニタリングON/OFFボタン」 でON/OFFできます。

### 通常の音声再生

スマートフォンやパソコンの音声を再生します。 本製品を接続したまま聞けるので、 特にタブレットやスマートフォンに便利です。

# パソコンで使用する場合

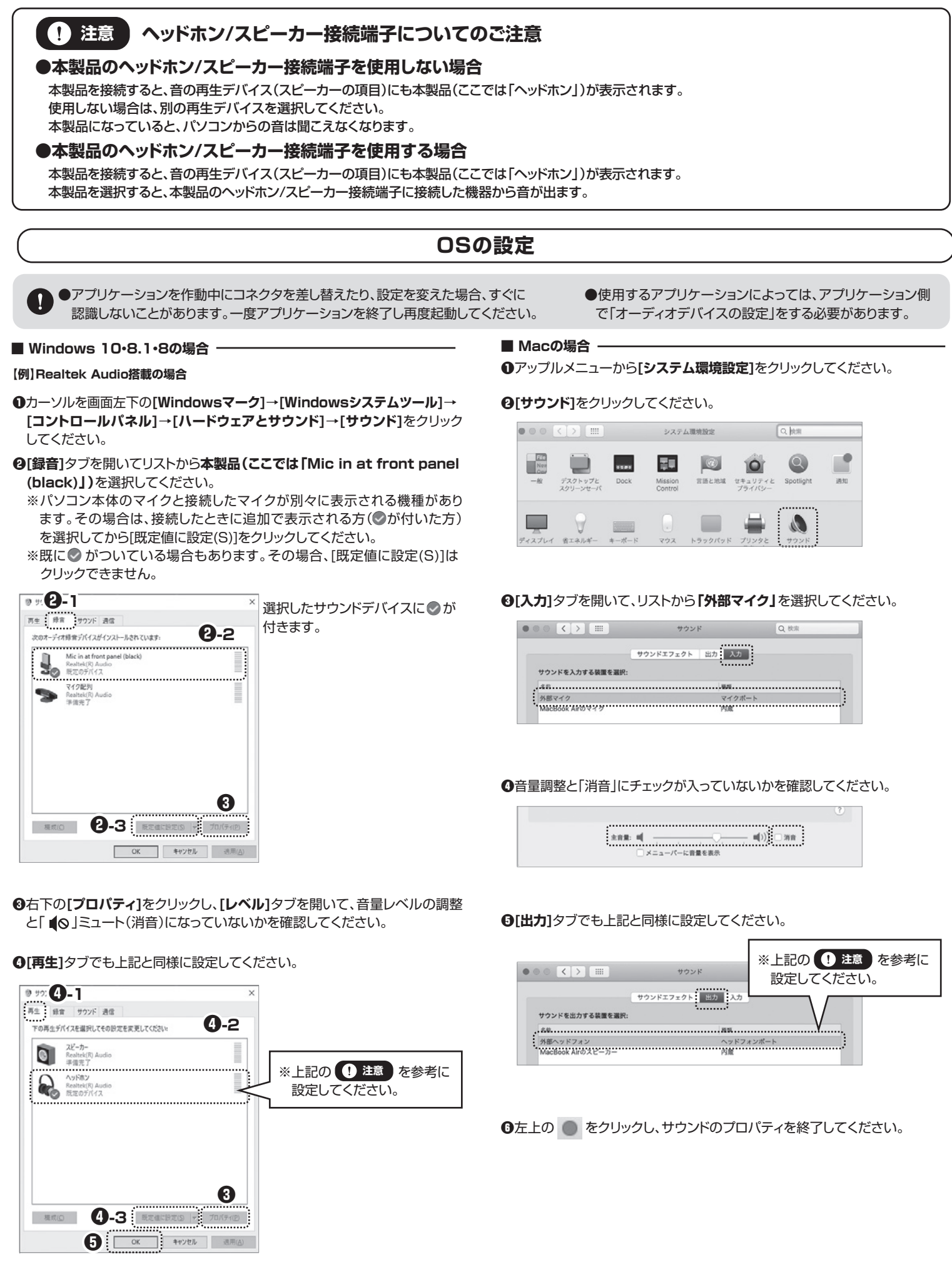

### Zoomの設定(Windows)

#### 【例】Realtek Audio搭載の場合

●「オーディオに接続]の「∧ |ボタンをクリックし、 [オーディオ設定]をクリックしてください。

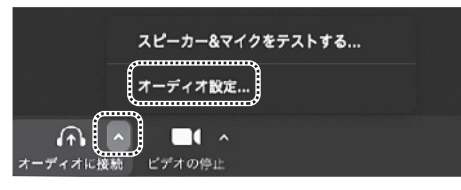

#### ②下図のように設定してください。

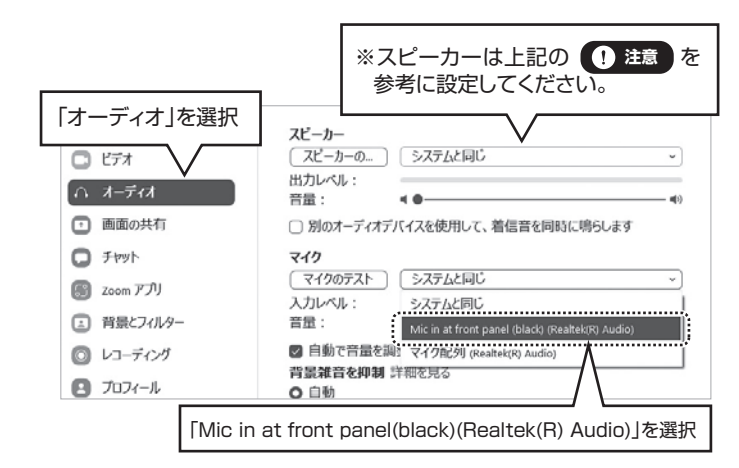

本製品をZoomで使用できます。

## よくある質問

### Q1) マイクの音量が小さい。

A1) パソコンの種類や初期設定によってはマイクの音量(入力レベル)が小さい 場合があります。その場合は、マイクの音量調整とマイクブーストの調整 をしてください。

#### 例) Windows 10・8.1・8の場合

●カーソルを画面の左下隅に動かして右クリックし、メニューから「コン トロールパネル」を選択し、「ハードウェアとサウンド」をクリックして ください。または「スタート」をクリックし、表示されたアプリの一覧 から「Windowsシステムツール」を選択し、「コントロールパネル」の 中の「ハードウェアとサウンド」をクリックしてください。

②「サウンド」をクリックしてください。

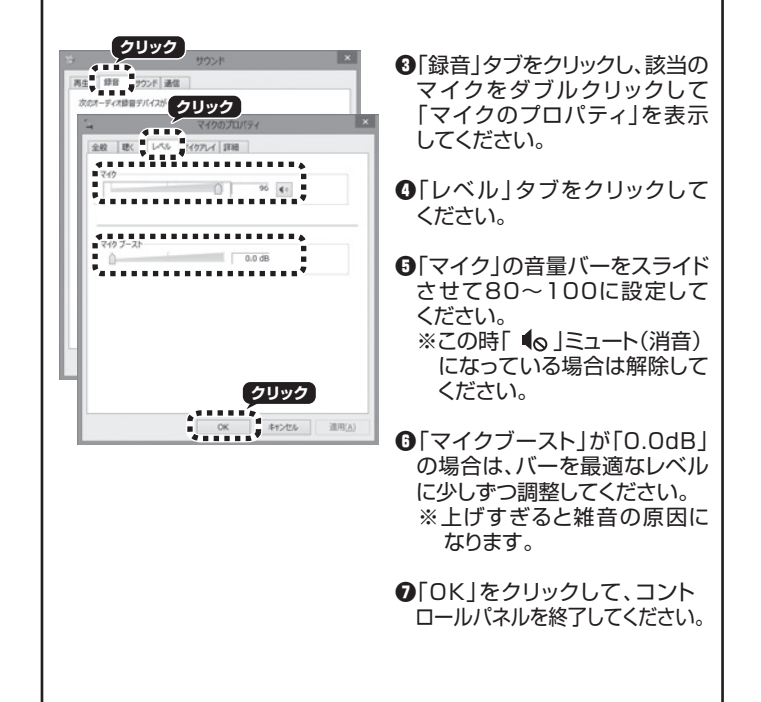

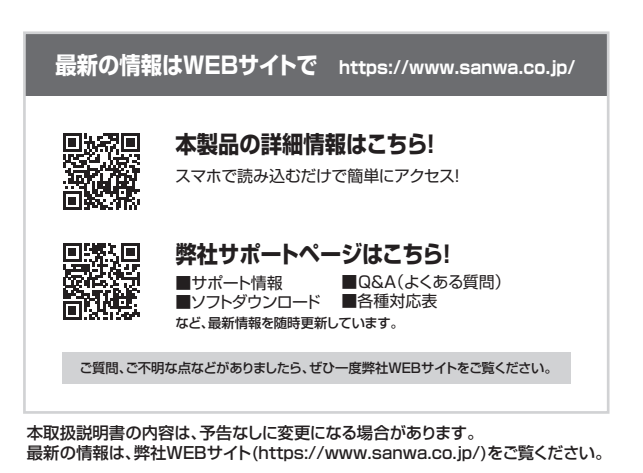

### サンワサプライ株式会社

東京サブライセンター / 〒140-8566 東京都品川区南大井6-5-8 TEL.03-5763-0011 FAX.03-5763-0033 無常 (17060-0808 40歳市北区北/、奈西4-1-1 パストラルビルN8 山台営業所/7983-0852 仙台市宮城野区福岡1-6-37 TM仙台ビル 石田25274638 FAX.022-2574638 FAX.022-2574633 名古屋営業所/7453-0015 名古屋市中村区 権町16-7 カジヤマビル 大阪営業所/7532-0003 大阪市淀川区宮原45-36 ONEST新大阪クエア 石田256455310 FAX.052455315 福岡営業所/7812-0011 福岡市博多区博多駅前4-3-3博多八百治ビル

CB/AJ/MODaNo

ver.1.0